# **Instructivo** Transferencias al Exterior

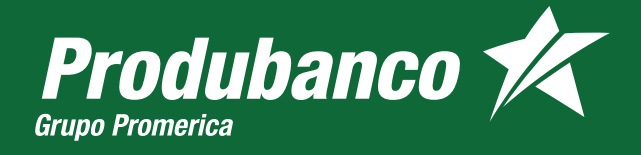

# Transferencias **al Exterior**

Para realizar una transferencia selecciona un contacto desde el buscador o crea uno nuevo con estos pasos.

# CREACIÓN DE CONTACTO AL EXTERIOR

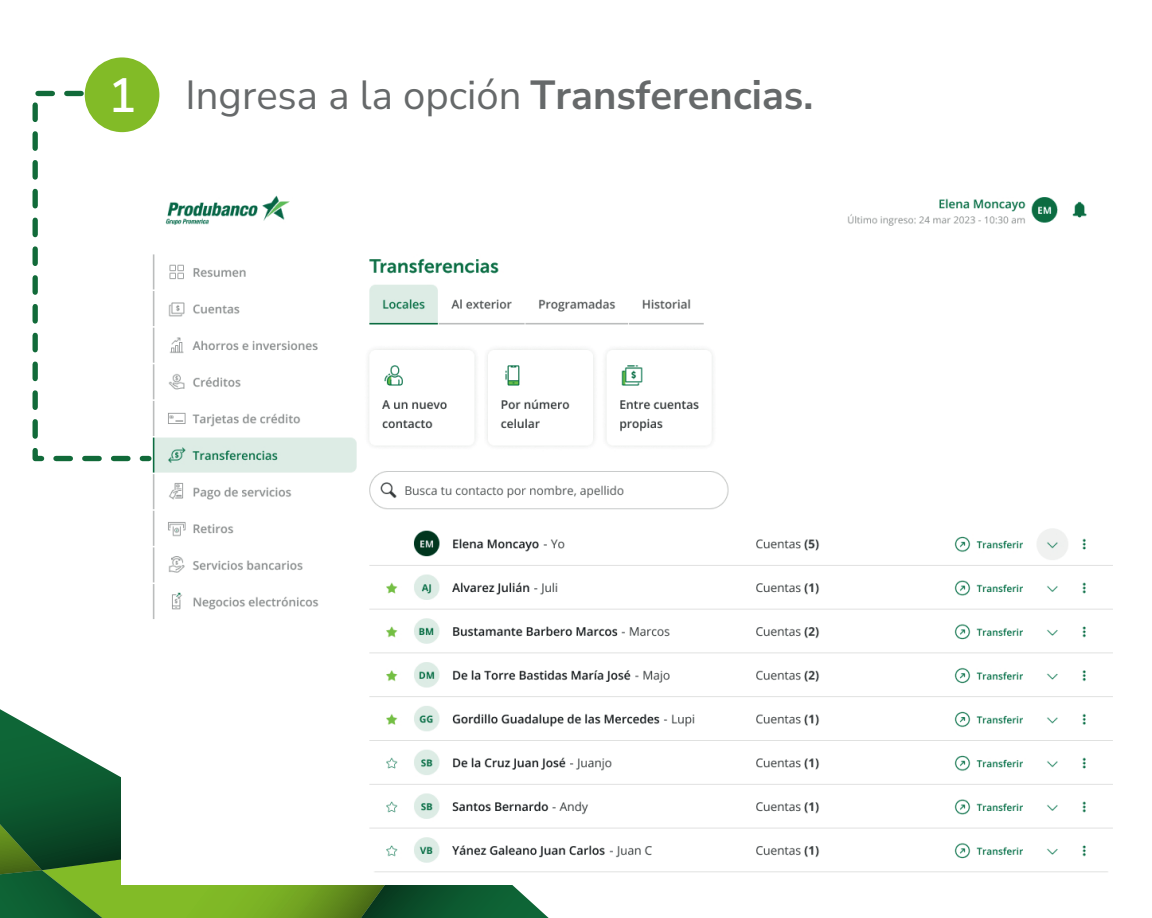

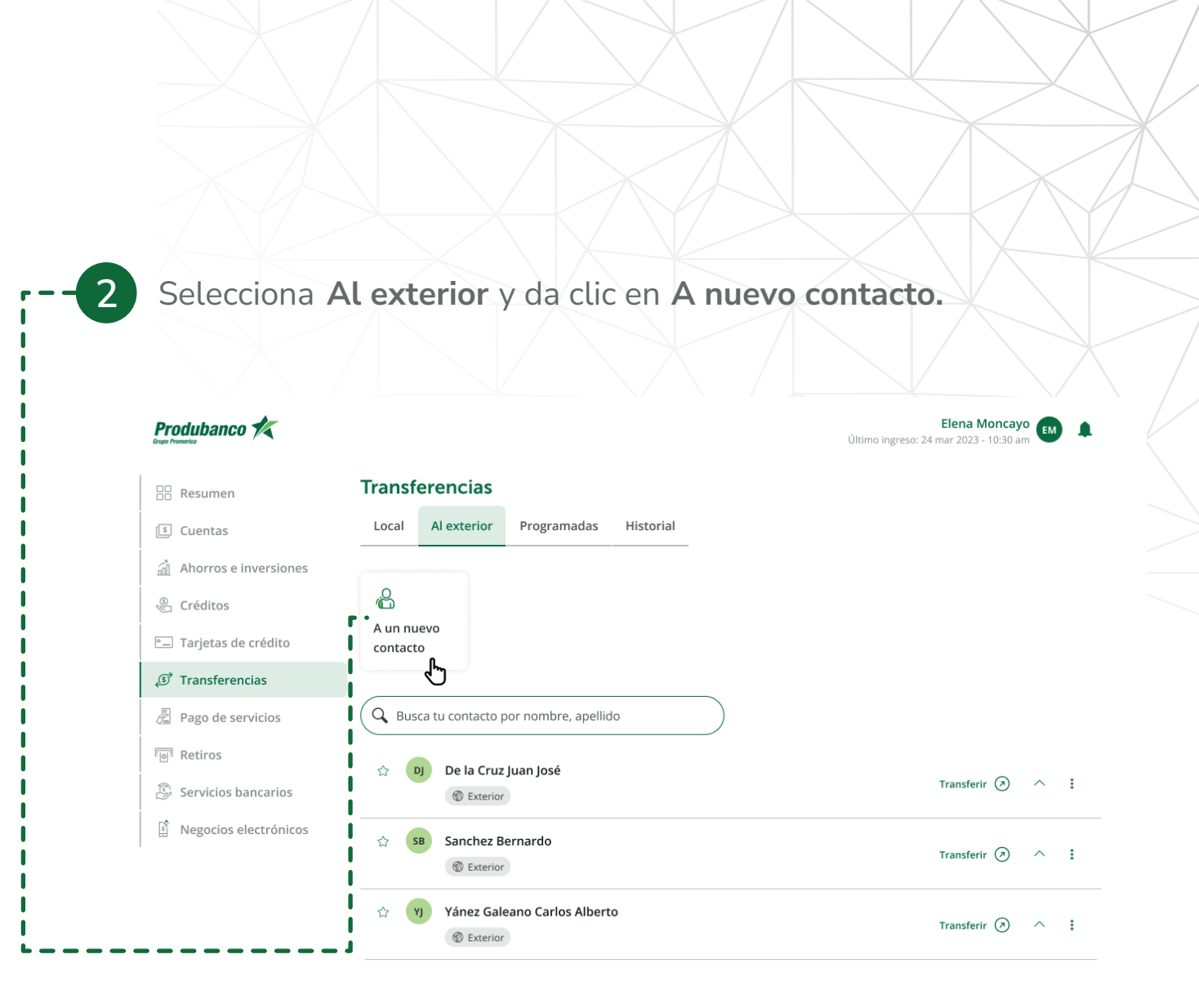

|          | Produbanco 🚧                               | Elena Moncayo<br>Último ingreso: 10 ago 2020 - 10.30 am                                                                  |
|----------|--------------------------------------------|----------------------------------------------------------------------------------------------------|
|          | Besumen                                    | Nuevo contacto en el exterior                                                                                            |
|          | Ahorros e inversiones                      | Confirmaremos el registro de este contacto en 24 horas laborables     Recibirás una notificación por correo electrónico. |
| 1        | Créditos Tarjetas de crédito               | Ingresa todos los datos                                                                                                  |
| <b>I</b> | <ul> <li>Image: Stransferencias</li> </ul> | Persona natural     Pasaporte     Persona jurídica                                                                       |
|          | Pago de servicios                          | Apellido                                                                                                    |
|          | C Retires                                  | Perkins                                                                                                    |
|          |                                            | Nombre                                                                                                    |
|          | Servicios bancarios                        | Janet                                                                                                    |
|          | S Negocios electrónicos                    | País                                                                                                    |
|          |                                            | Estados Unidos 🗸                                                                                                    |
|          |                                            | Cludad                                                                                                    |
|          |                                            | Chicago                                                                                                    |
|          |                                            | Dirección del beneficiario                                                                                               |
|          |                                            | Michigan Avenue Mapple ST.                                                                                               |
|          |                                            |                                                                                                    |
|          |                                            | CHASUS33 Validar                                                                                                    |
|          |                                            | Tu código ingresado es correcto                                                                                          |
|          |                                            | Número de la cuenta / IBAN / Cable number / Transit number                                                               |
|          |                                            | 1234 1719393076 00 000099                                                                                                |
|          |                                            | Conoce cómo utilitar los códigos para transferencias al     exterior                                                     |
|          |                                            | Relación con el beneficiario                                                                                             |
|          |                                            | Familiar V                                                                                                    |
|          |                                            | Datos opcionales                                                                                                    |
|          |                                            | Teléfona                                                                                                    |
|          |                                            | +1 1716753009                                                                                                    |
|          |                                            | Número de identificación                                                                                                 |
|          |                                            | 1716753009                                                                                                    |
|          |                                            | Alias                                                                                                    |
|          |                                            | Janet                                                                                                    |
|          |                                            |                                                                                                    |
|          |                                            | Continuar                                                                                                    |

3.1

Si prefieres enviar un cheque al exterior (aplica para Estados Unidos) sigue estos pasos.

#### Produbanco 🛠

| Resumen                              | Nuevo contacto en el exterior 1 - 2 - (                                                                                                    |  |
|--------------------------------------|----------------------------------------------------------------------------------------------------|--|
| ( Cuentas<br>ሰ Ahorros e inversiones | Confirmaremos el registro de este contacto en 24 hora<br>Recibirás una notificación por correo electrónico.                                                                                      |  |
| Créditos                             | Ingresa todos los datos                                                                                                    |  |
| J Transferencias                     | Tipo de identificación  Persona natural O Pasaporte O Persona jurídica                                                                                                    |  |
| Pago de servicios                    | Apellido                                                                                                    |  |
| C Detires                            | Perkins                                                                                                    |  |
| e ketiros                            | Mensaje de ayuda                                                                                                    |  |
| Servicios bancarios                  | Nombre                                                                                                    |  |
| Negocios electrónicos                | Janet                                                                                                    |  |
|                                      | País                                                                                                    |  |
|                                      | Estados Unidos 🗸 🗸                                                                                                    |  |
|                                      | Si seleccionas esta opción se generará un<br>cheque, en lugar de una transferencia, a nombre<br>del beneficiario y se enviará a la dirección<br>registrada.<br>*Valido solo para Estados Unidos. |  |
|                                      | Estado                                                                                                    |  |
|                                      | Michigan V                                                                                                    |  |
|                                      | Cludad                                                                                                    |  |
|                                      | Chicago 🗸                                                                                                    |  |
|                                      | Dirección del beneficiario                                                                                                    |  |
|                                      | Michigan Avenue Mapple ST.                                                                                                    |  |
|                                      | Código ZIP                                                                                                    |  |
|                                      | Ej: 11201                                                                                                    |  |
|                                      | Datos opcionales                                                                                                    |  |
|                                      | Teléfono                                                                                                    |  |
|                                      | +1 1716753009                                                                                                    |  |
|                                      | Número de identificación                                                                                                    |  |
|                                      | 1716753009                                                                                                    |  |
|                                      | Alias                                                                                                    |  |
|                                      | Janet                                                                                                    |  |
|                                      |                                                                                                    |  |
|                                      |                                                                                                    |  |

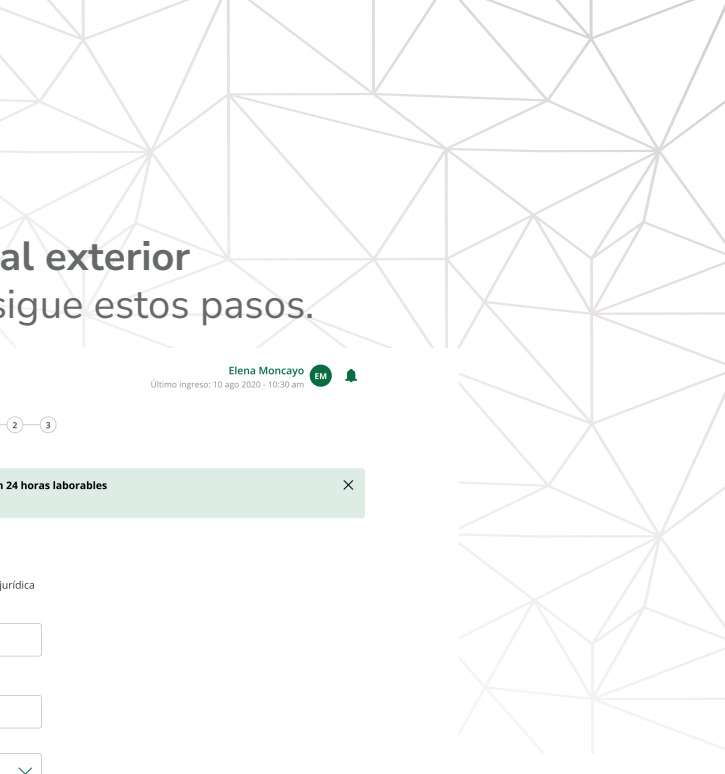

 $\sim$  $\sim$ 

Cancelar

Al confirmar tus datos debes **ingresar el factor de** autenticación que utilices. Presiona Confirmar.

| <b>Produbanco 🌾</b><br>Grupo Promerica |                                                    |                            | Elena Mor<br>Último ingreso: 10 ago 2020 - 10 |
|----------------------------------------|----------------------------------------------------|----------------------------|-----------------------------------------------|
| Resumen                                | Nuevo contacto en                                  | el exterior 1 2 3          |                                               |
| _                                      | Registro de datos de conta                         | cto                        |                                               |
| Cuentas                                | Autoriza con tu factor de s                        | eguridad                   |                                               |
| Ahorros e inversiones                  |                                                    | egundad                    |                                               |
| 🖫 Créditos                             | Ingresa los dígitos genera<br>desde tu dispositivo | idos en la app de Entrust  |                                               |
| 💷 Tarjetas de crédito                  |                                                    |                            |                                               |
| 🗊 Transferencias                       | Este código tiene tiempo                           | de expiración              |                                               |
| 📱 Pago de servicios                    | Datas da contasta                                  |                            |                                               |
| Potiros                                | Datos de contacto                                  |                            |                                               |
| , Kethos                               | Tipo de identificación                             | Persona natural            |                                               |
| Servicios bancarios                    | Apellido                                           | Perkins                    |                                               |
| 2                                      | Nombre                                             | Janet                      |                                               |
| Negocios electronicos                  | Pais                                               | Estados Unidos             |                                               |
|                                        | Ciudad                                             | Chicago                    |                                               |
|                                        | Dirección                                          | Michigan Avenue Mappie ST. |                                               |
|                                        | Número de identificación                           | 1016753009                 |                                               |
|                                        | Teléfono                                           | +1 1716753009              |                                               |
|                                        | Alias                                              | Janet                      |                                               |
|                                        | Datos de la cuenta                                 |                            |                                               |
|                                        | Código SWIFT                                       | CHASUS33                   |                                               |
|                                        | Número de la cuenta                                | 1234 1719393076 00 000099  |                                               |
|                                        |                                                    |                            |                                               |

Listo tu contacto ha sido ingresado, la aprobación del mismo podría tomar hasta 24 horas laborables. (En la mayoría de los casos la aprobación tarda menos de 5 minutos).

#### Produbanco K

Resum

5

Elena Moncayo 📻 🔔

|        | Resumen               | Nuevo contacto en el<br>Registro de datos de contacto | exterior 1-2-0                   |
|--------|-----------------------|-------------------------------------------------------|----------------------------------|
| \$     | Cuentas               |                                                       |                                  |
| á      | Ahorros e inversiones | (i) Confirmaremos el registro d                       | le este contacto en 24 horas lal |
| )<br>C | Créditos              | 🕑 Enviamos el registro a verific                      | ación                            |
| •      | Tarjetas de crédito   | Datos de contacto                                     |                                  |
| Ì      | Transferencias        | Tipo de identificación                                | Persona natural                  |
| 6      |                       | Apellido                                              | Perkins                          |
| (ja)   | Pago de servicios     | Nombre                                                | Janet                            |
|        | Retiros               | País                                                  | Estados Unidos                   |
| 2      | Netit 05              | Ciudad                                                | Chicago                          |
|        | Servicios bancarios   | Dirección                                             | Michigan Avenue Mapple ST.       |
| -2     |                       | Relación con el contacto                              | Familiar                         |
| \$     | Negocios electrónicos | Número de identificación                              | 1016753009                       |
|        |                       | Teléfono                                              | +1 1716753009                    |
|        |                       | Alias                                                 | Janet                            |
|        |                       | Datos de la cuenta                                    |                                  |
|        |                       | Código SWIFT                                          | CHASUS33                         |
|        |                       | Número de la cuenta                                   | 1234 1719393076 00 000099        |
|        |                       | Regresar a transferencias                             |                                  |

\*\*Para saber si tu contacto está listo para realizar la transferencia ingresa a tu lista de contactos y si el mismo está en color verde podrás realizar la transferencia.

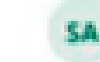

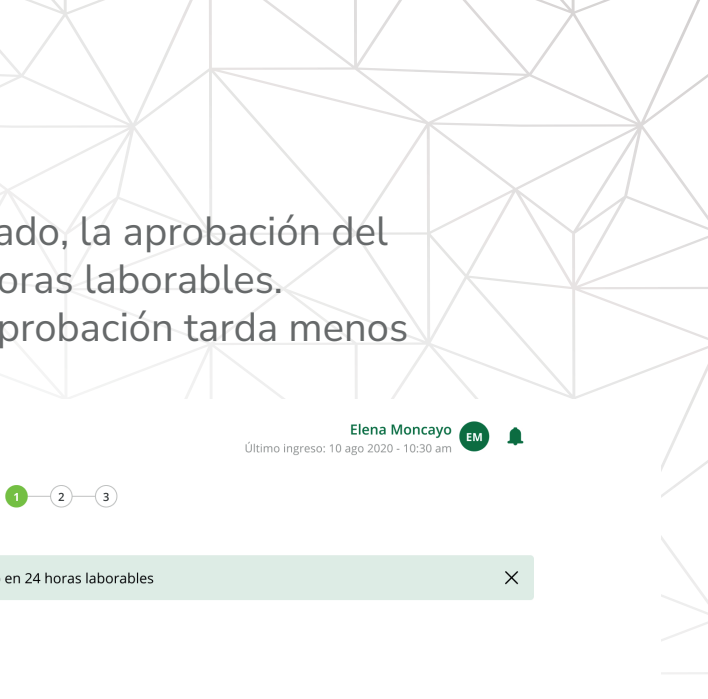

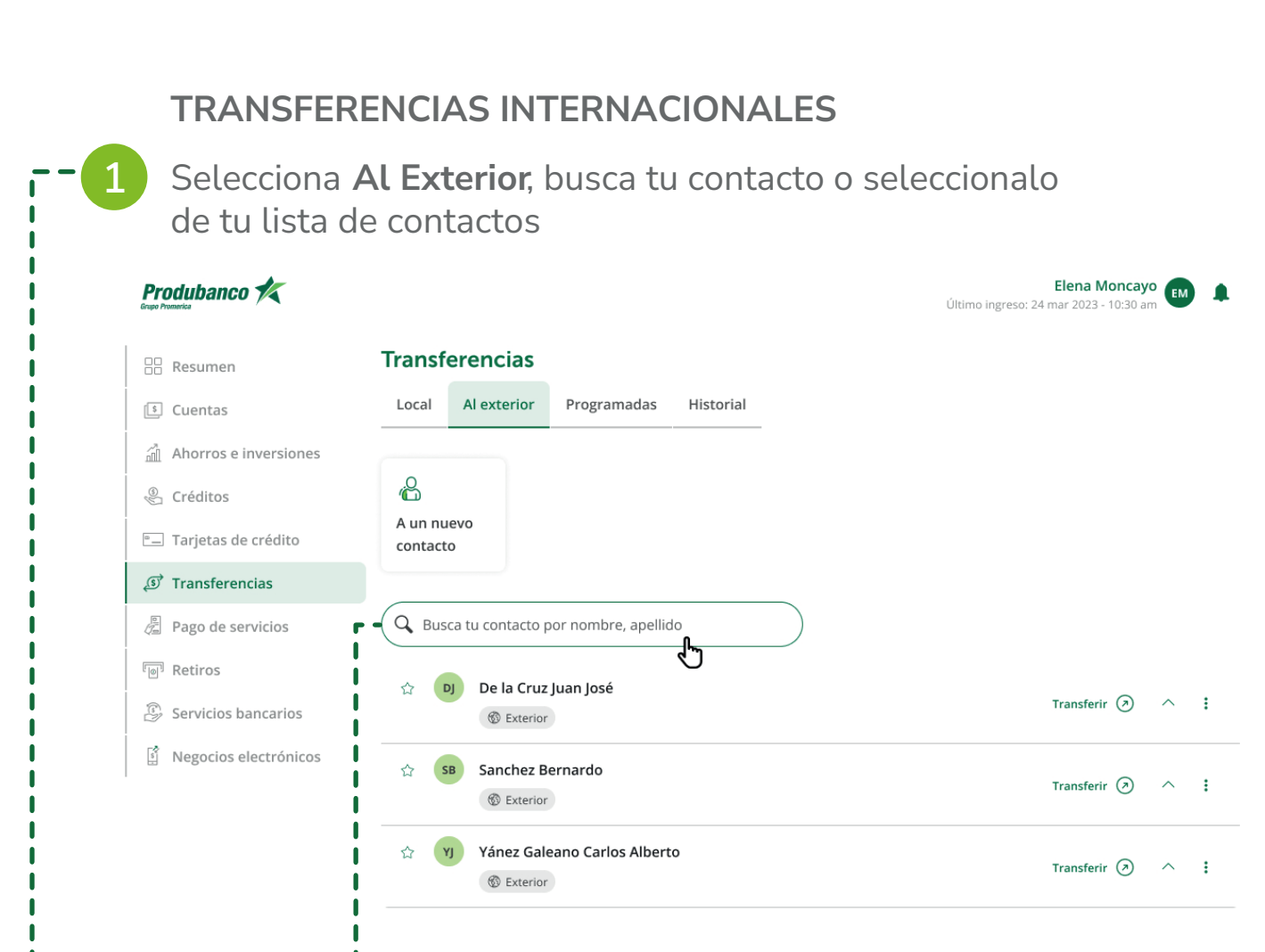

## A continuación ingresa la información para realizar tu transferencia.

Te dejamos los siguientes tips:

- Ahora puedes escoger si realizarás una transferencia en dólares o en otra moneda.
- ¿Qué otras monedas puedo escoger? Euros, Francos suizos, Libras esterlinas, Dólares canadienses y Yenes japoneses.
- Gastos adicionales por cuenta de ordenante o beneficiario.

Escoge si los gastos adicionales en el exterior deben ser asumidos por el Ordenante (quien envía la transferencia) o por el Beneficiario (quien recibe la transferencia)

# Si el envío es en **Dólares**

Ingresa el monto a transferir, presiona Calcular y visualizarás los gastos de la transferencia. Presiona **Continuar**.

| Produbanco 🛠            |                                     |              | Elena Mo<br>Último ingreso: 10 ago 2020 - 11 |
|-------------------------|-------------------------------------|--------------|----------------------------------------------|
| Resumen                 | Transferencia internacio            | nal          |                                              |
| S Cuentas               |                                     |              |                                              |
| Ahorros e inversiones   | MM Perkins Janet - Janet            |              |                                              |
| 🖞 Créditos              | Nro. 1239123292                     |              |                                              |
| 🖃 Tarjetas de crédito   | Ingress los datos                   |              |                                              |
| ਹੈ Transferencias       | Cuenta de origen                    |              |                                              |
| Pago de servicios       | Cuenta de Ahorros Nacional          | $\checkmark$ |                                              |
| P Retiros               | Nro. 1239223213123   Saldo \$1,000. | 00           |                                              |
| Servicios bancarios     | Moneda a transferir                 |              |                                              |
| Negocios electrópicos   | Dólares                             | $\sim$       |                                              |
| 말 Negocios electronicos | Gastos por cuenta de:               |              |                                              |
|                         | 🔘 Ordenante  🗌 Cuenta del bene      | ficiario     |                                              |
|                         | Monto moneda                        | · I          |                                              |
| 1                       | 2000 USD                            | Calcular     |                                              |
| 1                       | 🕵 Moneda elegida                    | Dólares      |                                              |
| Í                       | 🔞 Tarifa                            | +\$200.00    |                                              |
| 1                       | 🗶 Impuesto de salida de divisas     | +\$200.00    |                                              |
| Í                       | 🛱 Gastos del ordenante              | +\$200.00    |                                              |
| 1                       | Monto a debitar en USD              | \$2,400.00   |                                              |
| I<br>I_                 |                                     | C l.         |                                              |
| _                       | Continuar                           | Cancelar     |                                              |

2.2

Si el envío es en Otras monedas

En el campo moneda a transferir selecciona la moneda Ej. Euros, ingresa el monto a transferir presiona Cotizar y podrás visualizar el Tipo de cambio y el valor equivalente en dólares. Presiona Continuar.

### Produbanco K

|                 | Resumen                                      | Transferencia interna<br>Información para la transfere                 | <b>acional</b><br>encia     |
|-----------------|----------------------------------------------|------------------------------------------------------------------------|-----------------------------|
| ()e Ev          | Cuentas<br>Ahorros e inversiones<br>Créditos | PJ Perkins Janet - Janet<br>J.P. Morgan<br>Nro. 1239123292             |                             |
| •<br>_\$        | Tarjetas de crédito<br>Transferencias        | Ingresa los datos<br>Cuenta de origen                                  |                             |
|                 | Pago de servicios<br>Retiros                 | -<br>Cuenta de Ahorros Nacional<br>Nro. 1239223213123   Saldo \$1,000. |                             |
| -<br>(19)<br>19 | Servicios bancarios                          | Moneda a transferir<br>EUROS                                           |                             |
|                 |                                              | Gastos por cuenta de:                                                  | l beneficiario              |
|                 |                                              | Monto moneda<br>9800 EUR                                               | Tipo de cambio re<br>1.1413 |
|                 |                                              | ్టు Moneda elegida<br>ోటె Tarifa<br>& Impuesto de salida de divisas    | E<br>+\$2<br>Sin            |
|                 |                                              | Monto a debitar en USD                                                 | \$2,4                       |
|                 | <br>                                         | Continuar                                                              | Cancelar                    |

Elena Moncayo 📻 

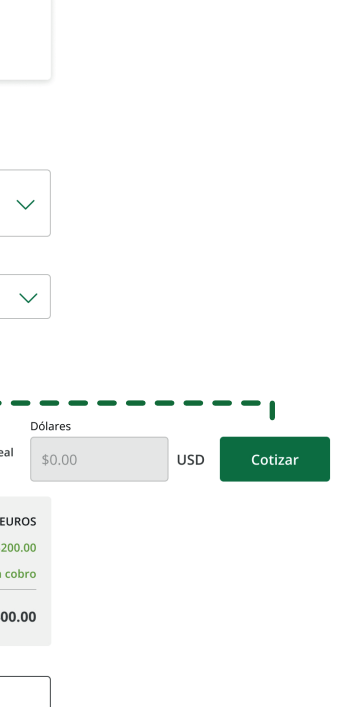

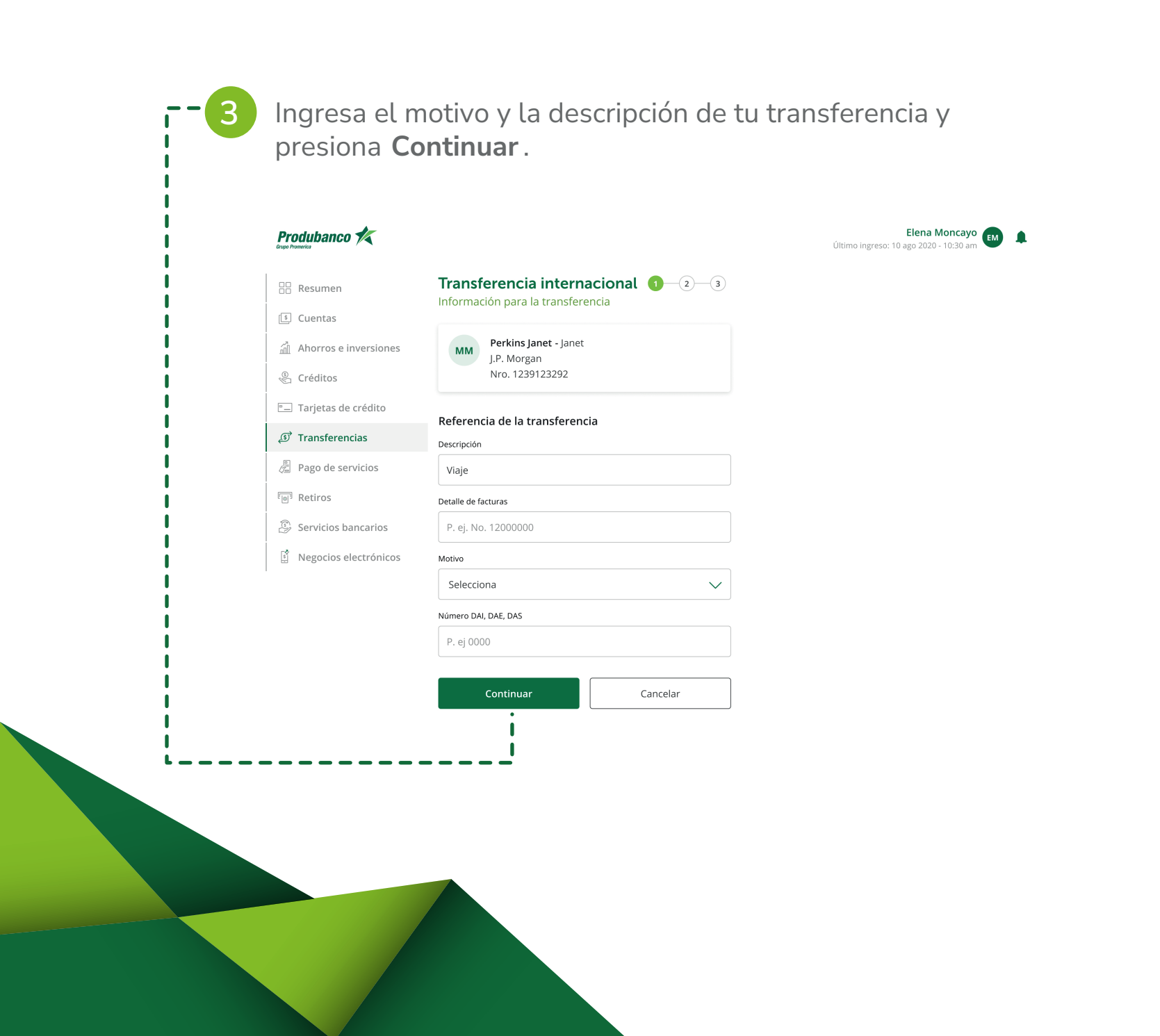

Presiona Confirmar transferencia. Produbanco K Transferencia internacional 1 - 2 - 3 Resumen Confirmación de datos 🕼 Cuentas Autoriza con tu factor de seguridad Ahorros e inversiones Ingresa el código de seguridad temporal que se Créditos envió por mensaje de texto a tu celular. Tarjetas de crédito Este código tiene tiempo de expiración 🔊 Transferencias Pago de servicios Monto a transferir Retiros 2,000.00 USD Servicios bancarios ዄ Moneda elegida Dólares Negocios electrónicos 🐻 Tarifa +\$200.00 🐣 Impuesto de salida de divisas +\$200.00 🐣 Gastos del ordenante +\$200.00 \$2,600.00 Monto a debitar en USD Cuenta de origen Ricardo Cedeño Produbanco  $\ominus$ Cuenta de ahorros nacional Nro. 7361839485 Saldo \$1,000.00 Datos de transacción 9812896354 Factura Viaje Descripción del motivo Gastos adicionales por Ordenante Acepto los <u>Términos y Condiciones</u> 🕒 Tu dinero se acreditará en 48 a 72 horas laborables Confirmar transferencia Cancelar

# Al confirmar tus datos debes **ingresar el factor de autenticación que utilices**, lee y acepta Términos y condiciones. Presiona **Confirmar transferencia**.

Elena Moncayo 🚺 🌲

#### Cuenta de destino

Perkins Janet Identificación Nro. 1719353300 J.P. Morgan Nro. 1239123292

### Produbanco 🛠

| Resumen               | Transferencia internacional                                             |
|-----------------------|-------------------------------------------------------------------------|
| S Cuentas             | 🕑 Tu transferencia fue exitosa                                          |
| Ahorros e inversiones | Produbanco K                                                            |
| 🖑 Créditos            | Comprobante de transferencia                                            |
| Tarjetas de crédito   | Transferencia internacional                                             |
| 🔊 Transferencias      | Viernes 25 feb 2022         Nro. del con           13:00 pm         103 |
| Pago de servicios     | Monto transferido:                                                      |
| Retiros               | 2,000.00 USD                                                            |
| Convision boncarios   | Descripción: Viaje                                                      |
|                       | Cuenta de origen                                                        |
| Negocios electrónicos | Moncayo Elena                                                           |
|                       | Produbanco<br>Cuenta de ahorros nacional Nro. 7361839485                |
|                       |                                                                         |
|                       | Cuenta de destino                                                       |
|                       | Perkins Janet                                                           |
|                       | J.P. Morgan<br>Cta. Nro. 1239123292                                     |
|                       |                                                                         |
|                       | Datos de transferencia                                                  |
|                       | Factura 9                                                               |
|                       | Gastos adicionales por                                                  |
|                       | Gastos del ordenante                                                    |
|                       | Tarifa                                                                  |
|                       | Impuesto de salida de divisas                                           |
|                       | Monto a debitar                                                         |
|                       | Moneda elegida                                                          |
|                       |                                                                         |

Regresar a transferencias

Listo tu transferencia fue realizada, ahora puedes descargar y compartir tu comprobante.

**Nota:** La transferencia llegará a su destino hasta en 72 horas laborables.

5

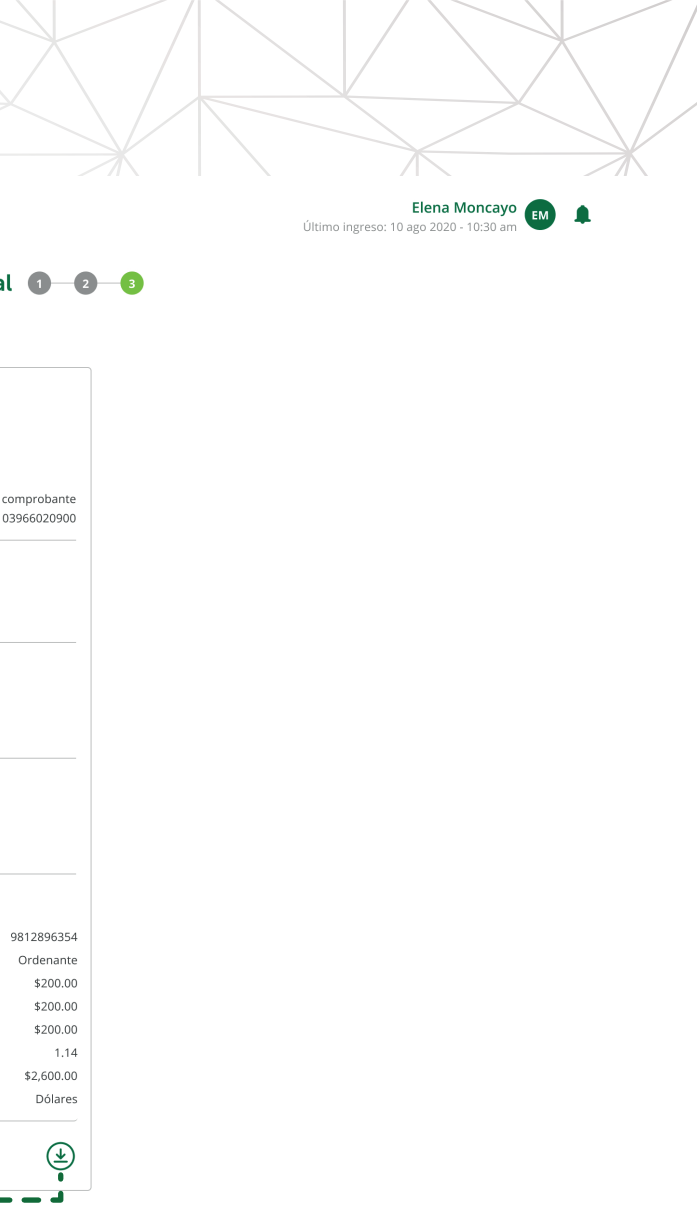